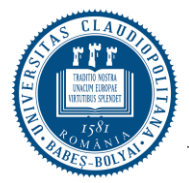

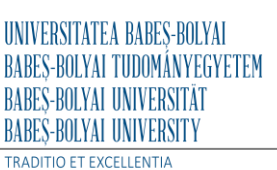

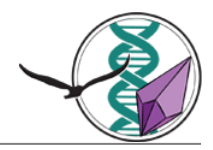

Facultatea de Biologie și Geologie

Str. Republicii nr. 44 Cluj-Napoca, cod poștal 400015 Tel.: 0264.431.858 bioge@ubbcluj.ro biogeo.ubbcluj.ro

## Procedură privind verificare antiplagiat a lucrărilor de finalizare a studiilor

Începând cu anul 2022, conform *Regulamentului de organizare și desfășurare a examenului de finalizare a studiilor universitare de scurtă durată, licență și master*, verificarea antiplagiat a tuturor lucrărilor de finalizare a studiilor, prealabilă susținerii, este **obligatorie**.

Verificarea lucrărilor se face prin platforma Turnitin, pusă la dispoziție de UBB.

Studenții care urmează să susțină lucrarea de finalizare de studii vor fi adăugați la serviciul Turnitin de responsabilul numit pe facultate, cu adresa de email oferită de UBB (@stud.ubbcluj.ro). În acest sens, studenții vor trimite o solicitare persoanelor din facultate, responsabile cu gestionarea platformei Turnitin.

Textul lucrării, redactat de studentul absolvent va fi încărcat de acesta **fără paginile de titlu, fără bibliografie și fără anexe.** 

La Facultatea de Biologie și Geologie, procentajul maxim de similitudine acceptabil este de **20%**. Acest procent se referă exclusiv la materialul corect citat și nu include refolosirea de material din publicații anterioare ale candidatului.

Raportul de similitudine trebuie generat de către student și trimis coordonatorului lucrării de licență/disertație.

Raportul de similitudine trebuie **avizat** de către coordonatorul lucrării de licență/disertație.

Referatul de apreciere elaborat de către îndrumătorul științific va trebui **să conțină referire la procentul de similitudine**.

În cazul în care acesta depășește procentul admis (20%) din motive bine întemeiate (ex. articol propriu publicat înainte de data generării raportului de similitudine) îndrumătorul va trebui să justifice această depășire **sau să solicite autorului** să revizuiască lucrarea pentru scăderea procentului de similitudine.

Pentru **verificarea** lucrării și **generarea raportului de similitudine** trebuie urmați pașii conform tutorialului de la adresa:

https://biogeo.ubbcluj.ro/wp-content/uploads/2023/02/Tutorial-utilizare-serviciul-deverificare-plagiat-Turnitin-2023.pdf

ATENȚIE!!! - raportul de similitudine se încarca cu restul actelor din dosarul de înscriere